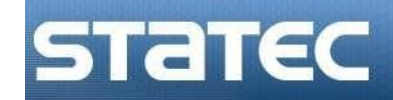

# **Tiers-déclarant dans**

## **IDEP.WEB**

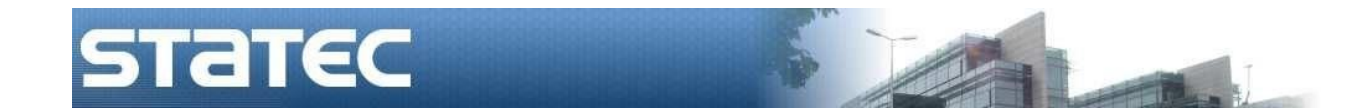

### Conseils à suivre pour les tiers-déclarants Idep.web

Les tiers-déclarants ont la possibilité de faire des déclarations pour le compte d'autres sociétés.

La marche à suivre est la suivante :

- 1) le tiers-déclarant devra avoir soi-même un compte Idep.Web
- 2) la société redevable de l'information (le déclarant) devra aussi avoir un compte Idep.Web
- 3) la société devra ensuite permettre au tiers-déclarant de faire une ou plusieurs de ses déclarations (Intrastat arrivées, Intrastat expéditions ou balance de paiements) en sa faveur
- 4) par la suite, le tiers-déclarant pourra faire les déclarations pour cette société

## I. Le compte du tiers-déclarant

Chaque tiers-déclarant peut demander un compte Idep.Web au Statec.

Pour le faire, il faut s'adresser par mail ou envoi postal à :

- Yvonne Noesen 2478 4246 / Jean-Pierre Jossa 2478 4286
- <u>Support-intrastat@statec.etat.lu</u>

Votre demande doit contenir :

- numéro LU du tiers-déclarant et son nom de société
- adresse de cette société tiers-déclarant personne de contact (nom, e-mail, téléphone).

Quelques jours plus tard vous recevrez votre utilisateur avec mot de passe, pour des raisons de sécurité, par voie postale en recommandé.

La connexion au formulaire aura lieu sous :

#### services.statec.lu/IdepWeb

Vous accéderez pour la première fois Idep.Web en entrant l'utilisateur, suivi du mot de passe, que le Statec vous aura fourni :

| Entrez votre numéro d'identifica<br>passe: | tion et mot de |
|--------------------------------------------|----------------|
| Identification                             |                |
| 1122330400                                 |                |
| Mot de passe                               |                |
| •••••                                      |                |
| Connex                                     | tion           |

Un clic sur **Connexion** va lancer le formulaire Idep.Web et vous devrez d'abord entrer les coordonnées du tiers-déclarant :

| vom de la société*          | _       |        |          |     |        |          |        |       |       |                                 |
|-----------------------------|---------|--------|----------|-----|--------|----------|--------|-------|-------|---------------------------------|
| Fiduciaire ABC              |         |        |          |     |        |          |        |       |       |                                 |
| Adresse*                    | C.pos   | st.*   | Ville*   |     |        |          | Pays   | •     |       |                                 |
| 2, rue Astrid               | 1143    |        | Luxembou | rg  |        |          | LU     | Luxem | oourg | -P                              |
| Titre*                      | Préno   | m*     | Nom*     |     | F      | Préfixe* | Télépi | hone* | E     | -mail*                          |
| Contact principal M.        | ⊗ Jean- | Pierre | Jossa    | 1   |        | 352 😒    | 24784  | 4286  | j     | ean-pierre.jossa@statec.etat.lu |
| Sélection des déclarations  |         |        |          |     |        |          |        |       |       |                                 |
| Déclarations à faire :      | Titr    | e      | Prénom   | Nom | Préfix | e Tél    | léphon | ne    | E-ma  | il                              |
| Balance des paiements (BdP) |         |        |          |     |        |          |        |       |       |                                 |
| Intrastat (arrivées)        |         |        |          |     |        |          |        |       |       |                                 |
| Intrastat (expéditions)     |         |        |          |     |        |          |        |       |       |                                 |
|                             |         |        |          |     |        |          |        |       |       |                                 |

La première partie du formulaire sera donc rempli comme suit :

| odifier Paramètres société LU1 | 122330400 |          |            |          |            |         |
|--------------------------------|-----------|----------|------------|----------|------------|---------|
|                                |           |          |            |          |            |         |
| Nom de la société*             |           |          |            |          |            |         |
| Fiduciaire ABC                 |           |          |            |          |            |         |
| Adresse*                       |           | C.post.* | Ville*     |          | Pays*      |         |
| 2, rue Astrid                  |           | 1143     | Luxembourg |          | LU Luxembo | urg ר-  |
|                                | Titre*    | Prénom*  | Nom*       | Préfixe* | Téléphone* | F-mail* |
|                                |           | 1.0.00   |            | TIONAO   | 10100110   |         |

Si le tiers-déclarant doit fournir lui-même des déclarations, la deuxième partie du formulaire devra aussi être remplie :

| Déclarations à faire :        | Titre  | Prénom       | Nom   | Préfixe      | Téléphone | E-mail            |
|-------------------------------|--------|--------------|-------|--------------|-----------|-------------------|
| Balance des paiements (BdP)   |        |              |       |              |           |                   |
| Intrastat (arrivées)          | M. ∣ ⊗ | Arrival      | Jossa | 352 ∣ ⊗      | 24784286  | jim.jossa@mac.com |
| Intrastat (expéditions)       |        |              |       |              |           |                   |
| rastat (arrivées)*            |        |              |       |              |           |                   |
| Déclaration détaillée étendue | ×      | Totaux 2020: | €0 1  | Totaux 2019: | € 1 230   |                   |

Dans le cas ci-dessus, le tiers-déclarant fait aussi des déclarations pour son propre compte :

- M. Jossa fait la déclaration détaillée étendue pour les arrivées Intrastat.

Si le tiers-déclarant ne fait pas de déclarations pour sa propre société, alors pas besoin d'en activer.

Cliquez ensuite sur Enregistrer

A la même occasion le tiers-déclarant pourra adapter le mot de passe qui lui a été fourni par le Statec sur un mot de passe désiré et plus aisé.

Quittez ensuite Idep.Web en vous déconnectant (bouton **Déconnexion** en haut à gauche).

#### II) La société elle-même devra aussi créer son compte IDEP.Web

La société qui veut charger un tiers-déclarant avec ses déclarations, doit d'abord demander un compte Idep.Web .

Pour le faire, il faut s'adresser par mail ou envoi postal à :

- Yvonne Noesen 2478 4246 / Jean-Pierre Jossa 2478 4286
- <u>Support-intrastat@statec.etat.lu</u>

Votre demande doit contenir :

- numéro LU de la société et le nom de société
- adresse de la société
- personne de contact (nom, e-mail, téléphone).

Attention ! L'utilisateur et le mot de passe sont uniquement envoyés à la société elle-même et c'est la société qui doit autoriser le tiers-déclarant à faire des déclarations pour son compte.

L'envoi aura lieu par voie postale en recommandé.

Le déclarant devra entrer dans son compte Idep.Web par l'adresse : <u>services.statec.lu/IdepWeb/</u>

La société devra accéder pour la première fois Idep.Web en entrant l'utilisateur, suivi du mot de passe, que le Statec aura fourni :

| passe:         |
|----------------|
| Identification |
| 1122330401     |
| Mot de passe   |
| •••••          |
| Connexion      |

Un clic sur **Connexion** va lancer le formulaire Idep.Web et vous devrez d'abord compléter les coordonnées de la société :

| Modifier Paramètres société LU1122330401 |                       |                    |
|------------------------------------------|-----------------------|--------------------|
| Nom de la société*<br>Jossa Soc2         | 1                     |                    |
| Adresse*                                 | C.post.* Ville*       | Pays*              |
| Contact principal                        | Prénom* Nom* Préfixe* | Téléphone* E-mail* |

La première partie du formulaire sera donc remplie comme suit :

| Modifier Paramètres société LU1  | 122330401 |          |          |          |            |                     |
|----------------------------------|-----------|----------|----------|----------|------------|---------------------|
| Nom de la société*<br>Jossa Soc2 |           | í        |          |          |            |                     |
| Adresse*                         |           | C.post.* | Ville*   |          | Pays*      |                     |
| 12, rue Erasme                   |           | L-1122   | Consdorf |          | LU Luxemb  | ourg                |
|                                  | Titre*    | Prénom*  | Nom*     | Préfixe* | Téléphone* | E-mail*             |
| Contact principal                | M. ⇒      | Pierre   | DE Jong  | 352 📚    | 11223301   | pierredejong@soc.lu |

Ensuite la société devra indiquer quel type de déclaration sera à transmettre au Statec :

| Déclarations à faire :      | Titro | Brénom      | Nom    | Dráfiva | Tálánhana | E mail            |
|-----------------------------|-------|-------------|--------|---------|-----------|-------------------|
| Declarations a faire :      | Titre | Prenom      | Nom    | Prenxe  | relephone | E-mail            |
| Balance des paiements (BdP) | M. ⇒  | Вор         | Jossa  | 352   ⊗ | 247842863 | jim.jossa@mac.com |
| Intrastat (arrivées)        | M.    | Arrival     | Jossa  | 352 🛛 😸 | 247842861 | jim.jossa@mac.com |
| Intrastat (expéditions)     |       |             |        |         |           |                   |
| trastat (arrivées)*         |       |             |        |         |           |                   |
| Déclaration détaillée       |       | Totaux 2020 | €0 Tot | 2019    | €0        |                   |

Dans le cas ci-dessus, la société doit transmettre une déclaration détaillee des arrivées Intrastat .

En activant Enregistrer , la société est activée dans Idep.web.

A ce stade, la société pourrait faire les déclarations soi-même.

Si la société indique une personne de contact dans les champs respectifs, à côté des déclarations, c'est cette personne qui sera contactée par le Statec en cas de problèmes ou de questions .

Si la société désire changer le mot de passe pour entrer dans Idep .Web, elle pourra le faire sous sur l'écran principal : • Changer mot de passe

| Not de passe actuel           |
|-------------------------------|
| ••••••                        |
| Nouveau mot de passe          |
| •••••                         |
| Confirmez nouveau mot de pass |
|                               |

# III ) Permettre à un tiers-déclarant de faire les déclarations pour une société

Si la société veut maintenant autoriser un tiers-déclarant à faire ses déclarations, elle peut le faire sur la page principale · Autoriser tiers-déclarant sous ou bien sous le menu Partenaires et son option <u>Tiers-déclarants</u>

| modifier fiers-declarar | its                     |  |
|-------------------------|-------------------------|--|
| Société actuelle: 11223 | 330401                  |  |
| Tiers-déclarants*       | nt                      |  |
| Cliquer sur :           | Ajouter tiers-déclarant |  |

| Modifier Tiers-déclarants                              |                                                     |                                                           |
|--------------------------------------------------------|-----------------------------------------------------|-----------------------------------------------------------|
| Société actuelle: 1122330401                           |                                                     |                                                           |
| Tiers-déclarants*                                      | Nr. LU<br>Recherche                                 |                                                           |
| Dans le champ<br>déclarant et vérifier, s<br>Recherche | , la société pourra<br>si celui-ci existe déjà dans | entrer le numéro LU du tiers-<br>Idep.Web en cliquant sur |
| Modifier Tiers-déclarants                              |                                                     |                                                           |
| Société actuelle: 1122330401                           |                                                     |                                                           |
| Tiers-déclarants*                                      | Nr. LU<br>1122330410<br>Recherche                   |                                                           |
|                                                        |                                                     |                                                           |

Si c'est le cas, l'écran deviendra :

| Modifier Tiers-déclarants    |                                                      |
|------------------------------|------------------------------------------------------|
| Société actuelle: 1122330401 |                                                      |
| Tiers-déclarants*            | Nr. LU<br>1122330410<br>Nom prestataire<br>Jossa TD1 |
|                              | Recherche                                            |
|                              | Ajouter celui-ci                                     |

Dans le cas ci-dessus, le nom est « Jossa TD1 ».

Г

| En cliquant sur Ajouter celui-ci                                                                         | , la deuxiè           | me par | tie de l'écr | an s'ouvre |
|----------------------------------------------------------------------------------------------------|-----------------------|--------|--------------|------------|
| Tiers-déclarants*<br>1122330410 Jossa TD1 ⊗<br>Enlever tiers-déclarant Ajouter tiers-déclarant           |                       |        |              |            |
| Déclarations                                                                                             | e tiers-declarant rem | Titre  | Prénom       | Nom        |
| <ul> <li>Balance des paiements</li> <li>Intrastat (arrivées)</li> <li>Intrastat (expéditions)</li> </ul> |                       |        |              |            |

La société devra activer simplement les types de déclarations avec lesquelles le tiers-déclarant sera chargé :

| Tiers-déclarants*           1122330410         Jossa TD1           Enlever tiers-déclarant         Ajouter tiers-déclarant           Sélectionnez les déclarations que vous vo | éclarant<br>bulez que le tiers-dé | clarant remplisse en votr | e nom : |                  |         |           |
|----------------------------------------------------------------------------------------------------|-----------------------------------|---------------------------|---------|------------------|---------|-----------|
| Déclarations                                                                                                    | Titre                             | Prénom                    | Nom     | E-mail           | Préfixe | Téléphone |
| Balance des paiements                                                                                                    | M.                                | Jim                       | Jossa   | jim.jossa@td.com | 352 😒   | 11223344  |
| Intrastat (arrivées)                                                                                                    | M.                                | Jim                       | Jossa   | jim.jossa@td.com | 352   ⊗ | 11223344  |
| <ul> <li>Intrastat (expéditions)</li> </ul>                                                                                                    |                                   |                           |         |                  |         |           |

Dans le cas ci-dessus, le tiers-déclarant est autorisé à faire des déclarations des arrivées et des Balance de paiements.

Un clic sur **Enregistrer** activera cette société pour le tiers-déclarant.

Il serait aussi possible de charger différents tiers-déclarants avec différentes déclarations.

Autre cas possible : la société fait elle-même les déclarations d'un type, alors que le tiers-déclaration est chargé avec un autre type de déclaration.

Le tiers-déclarant ne verra que les déclarations qu'il aura encodé pour la société, alors que la société verra toutes les déclarations pour son compte : celles du tiers-déclarant et celles de la société elle-même.

#### IV ) Le tiers-déclarant fait les déclarations pour la société

D'abord il est connecté sous ses propres données, ce qu'on peut voir en haut à gauche:

```
Abmelden 🙆 LU1122330410 Jossa TD1
```

Le tiers-déclarant a maintenant accès aux données de la société, s'il entre dans Idep .Web sous le menu Partenaires et son option Passer à une autre société . Il trouvera une liste des sociétés pour lesquelles le tiers-déclarant sera autorisé à faire les déclarations :

Dès que le tiers-déclarant cliquera sur une des sociétés dans la table

| Passer à une autre société     |                         |                   |                      |                      |                         |                   |
|--------------------------------|-------------------------|-------------------|----------------------|----------------------|-------------------------|-------------------|
| Société actuelle: LU1122330410 |                         |                   |                      |                      |                         |                   |
|                                |                         |                   |                      |                      |                         | 2 enregistrements |
| Identité                       | Editer données sociétés | Nom de la société | Balance de paiements | Intrastat (arrivées) | Intrastat (expéditions) | Tiers-déclarant   |
| LU1122330401                   | Editer                  | Jossa Soc2        | ~                    | ~                    |                         | ~                 |
| LU1122330410                   | Editer                  | Jossa TD1         |                      |                      |                         |                   |

... cela changera (ici : clic sur le numéro du « Jossa Soc2 ») :

#### Déconnexion O TPD: LU1122330410 Jossa TD1 PSI: LU1122330401 Jossa Soc2

Le tiers-déclarant pourra maintenant encoder des déclarations pour la société « Jossa Soc2 ».

Dès que le tiers-déclarant entrera des données la société elle-même pourra les voir aussi.

#### V ) Le tiers-déclarant tient le déclarant informé sur ses transmissions de déclarations

Lors de ses transmissions de déclarations, le tiers-déclarant pourra faire informer automatiquement son client de la déclaration qu'il aura transmis au nom du client.

Pour activer cette option, le tiers-déclarant devra passer sous le menu Partenaires et l'option Passer à une autre société . L'option à activer est la suivante :

| Modifier Paramètres société LU1122330410 |                                              |                                                                  |  |
|------------------------------------------|----------------------------------------------|------------------------------------------------------------------|--|
| Nom de la société*<br>Jossa TD1          | 1                                            |                                                                  |  |
| Adresse*                                 | C.post.* Ville*                              | Pays*                                                            |  |
| 28, rue Astrid                           | 1143 Luxembourg                              | ער Luxembourg                                                    |  |
| Contact principal Titre*                 | Prénom* Nom* Préfixe*<br>⇒ TD1 Jossa 352   ⇒ | Téléphone* E-mail*<br>691370034 support-intrastat@statec.etat.lu |  |
| Je suis un tiers déclarant               |                                              |                                                                  |  |
| Envoyer une copie de l'accusé de réce    | tion au client                               |                                                                  |  |

Lorsqu'une transmission aura lieu, un accusé de réception sera envoyé aussi bien au tiers-déclarant, qu'aussi bien au déclarant.

Dans ce cas précis, pour les déclarations Intrastat des arrivées, l'accusé de réception sera envoyé pour le tiers-déclarant à « supportintrastat@statec.etat.lu » . Donc à la personne qui est responsable pour les déclarations Intrastat des arrivées.

Une copie de l'accusé de réception sera envoyée à l'adresse « jim.jossa@mac.com » (l'adresse générale que le déclarant « Jossa Soc2 » avait indiqué dans les paramètres de société – voir page 6).

| Accusé de réception<br>Zimmer) | envoyé à: schmit@abc.lu M. Jacques Schmit (zimmer@luxo.lu M. Bernard |
|--------------------------------|----------------------------------------------------------------------|
| Imprimé (aperçu)               | Retour à l'aperçu des déclarations                                   |